# Quick Tour of the

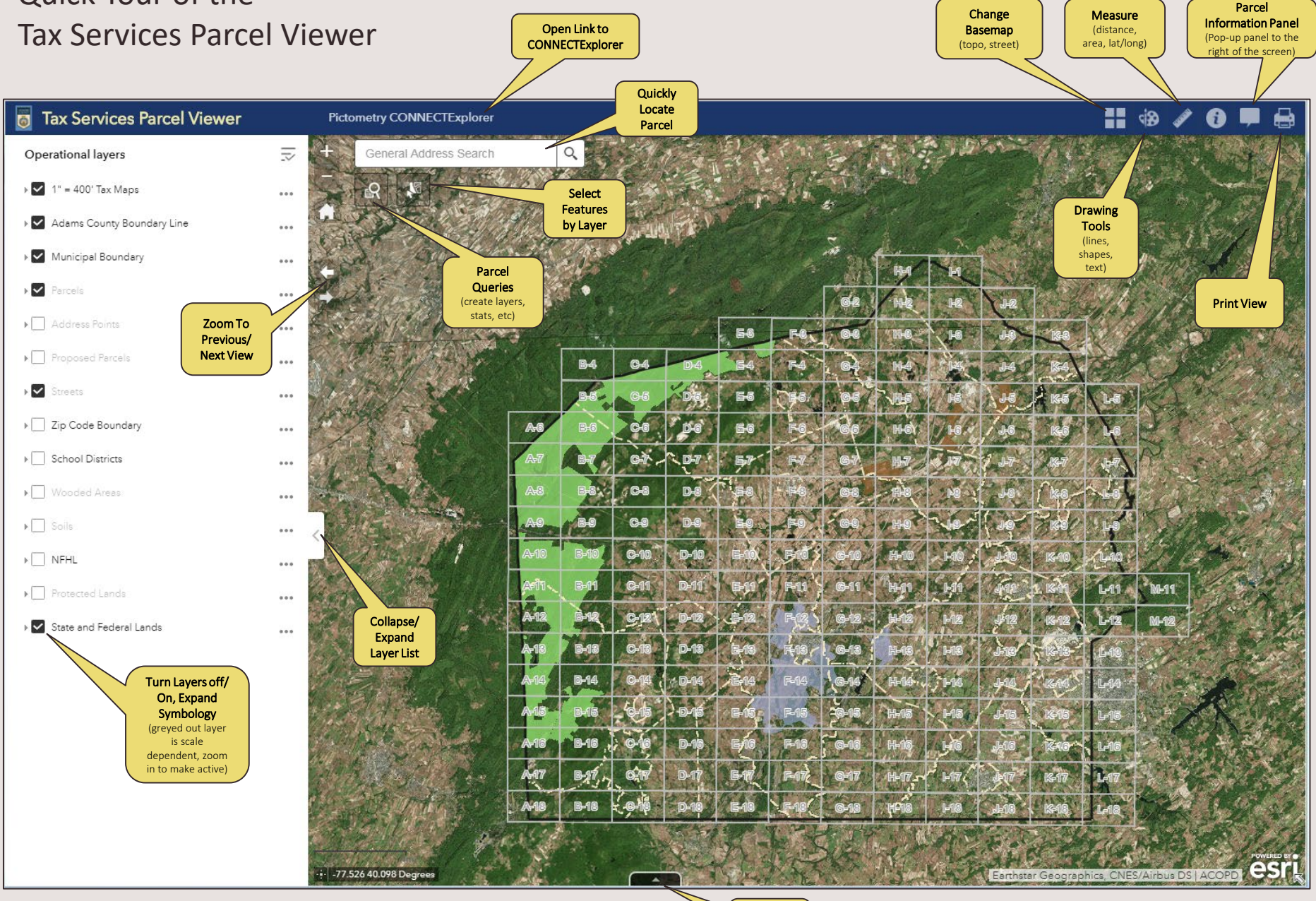

## Quick Tour of the Tax Services Parcel Viewer – Parcel Query

This search provides more flexibility and options for parcel selection.

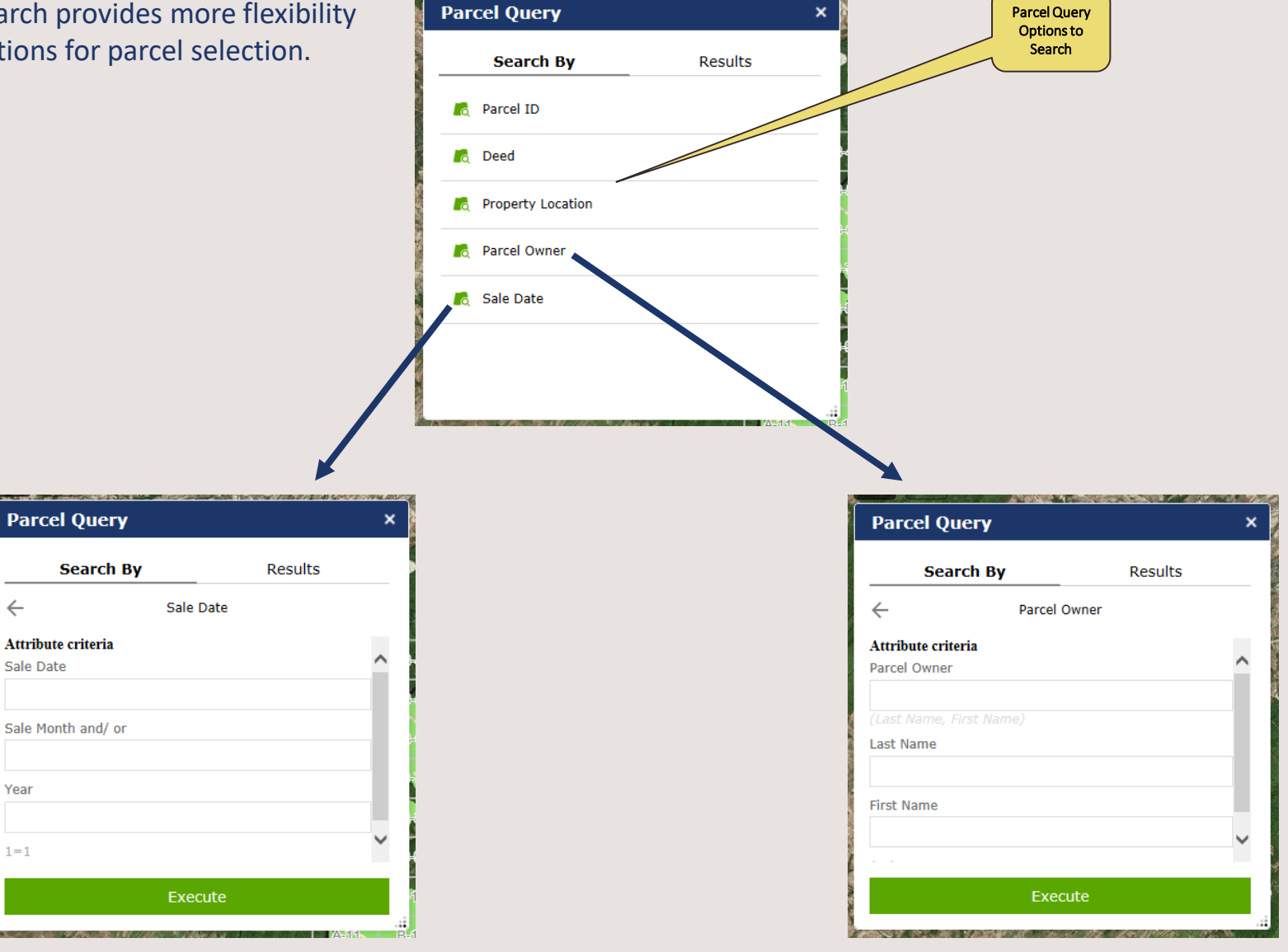

## Quick Tour of the Tax Services Parcel Viewer – Parcel Query

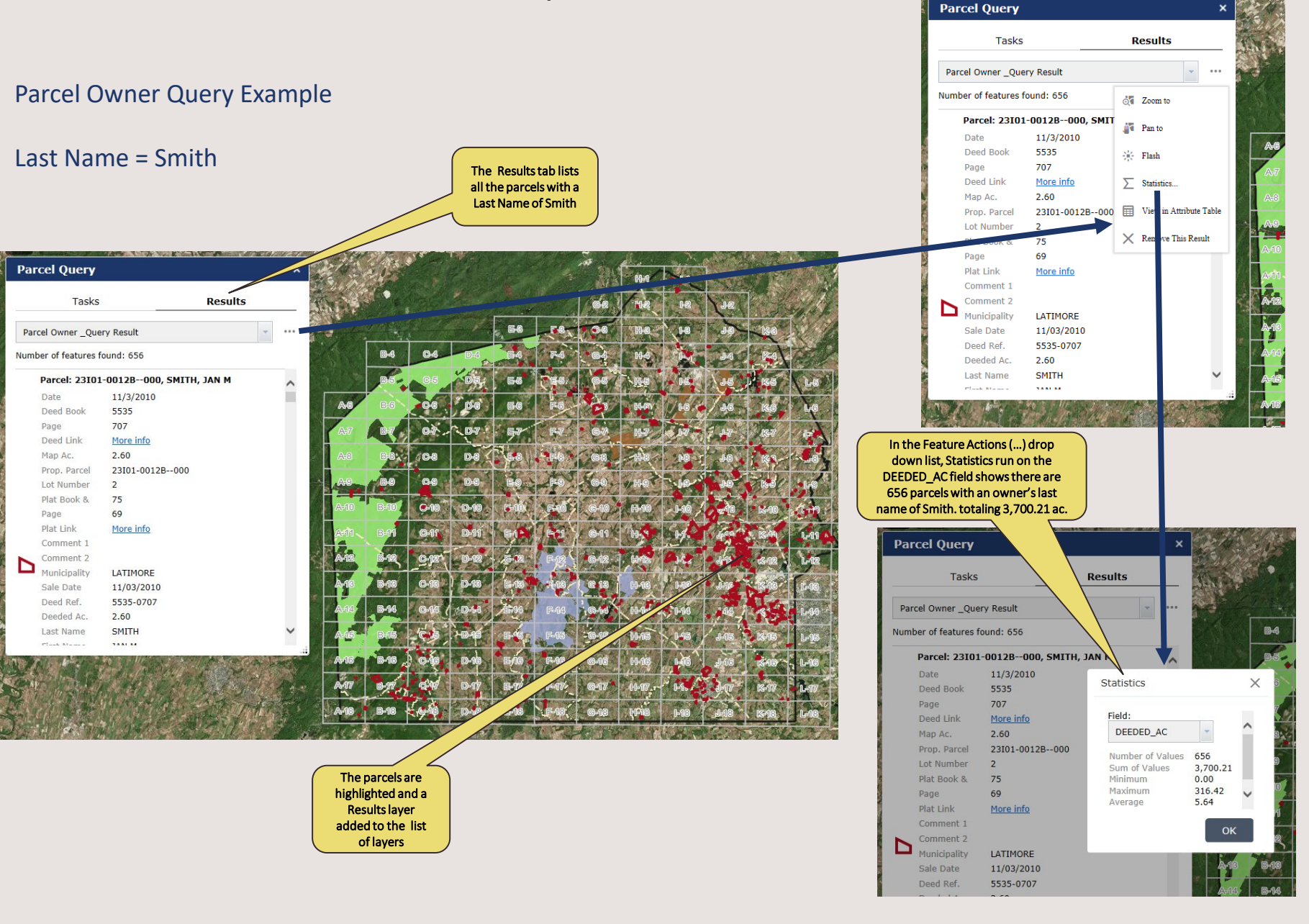

and the second second second

## Quick Tour of the Adams County Tax Parcel Viewer – **Select and Report**

This search puts the selected parcel(s) information into a printable report.

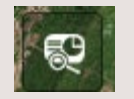

1. Parcels may also be searched and selected here by location, parcel ID, or deed reference. Property locations will start filtering as you type.

| Select and Report          |            | ×        |
|----------------------------|------------|----------|
| Locate Parcel              |            | ÷        |
| Search for a location      |            |          |
| Search Parcel ID, Add      | Q,         |          |
|                            |            |          |
| Buffer distance (optional) |            |          |
| Show results within        |            |          |
| 0                          | Miles      | •        |
| <b>A</b>                   |            |          |
|                            | Report Sta | art Over |
|                            |            |          |
|                            |            |          |
|                            |            |          |
| /                          |            |          |
| 1                          |            |          |

2. To select surrounding parcels, include a buffer of a certain proximity.

3. Once the parcel(s) is selected, click on the 'Report' button.

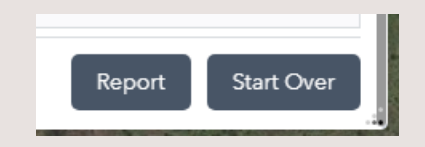

3. To print the report, click on the print icon or download a table.

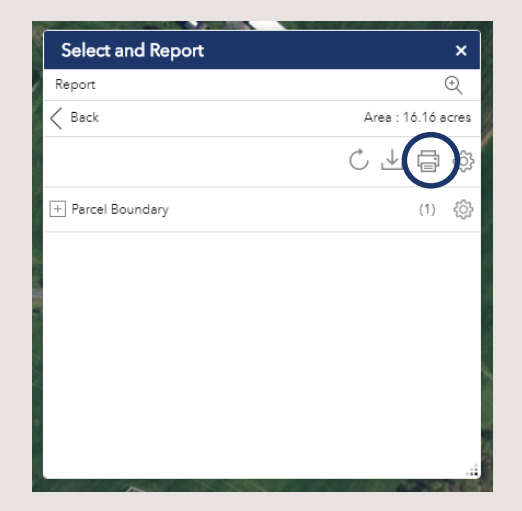

### Quick Tour of the Adams County Tax Parcel Viewer – **Select and Report**

#### Parcel Selection Report Example

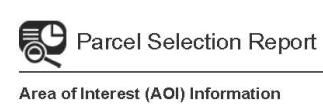

2/2/2018

Area of Interest (AOI) Information Area : 90.62 acres Feb 2 2018 14:56:20 Eastern Standard Time

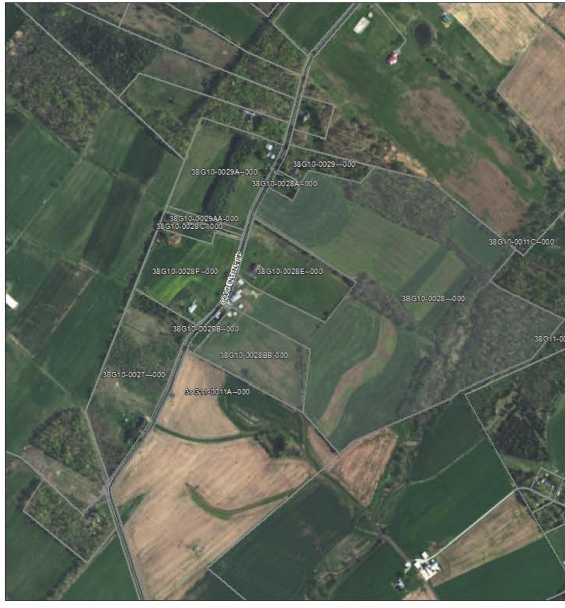

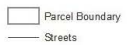

Source: Earl, Digital/Globe, GeoEye, Earthstar Geographics, CNES/Alibus DS, USDA, USDS, AeroG R D, IGN, and the G IS User Community

#### 2/2/2018

#### Summary

| Name            | Count | Area(acres) | Length(mi) |
|-----------------|-------|-------------|------------|
| Parcel Boundary | 2     | 90.63       | N/A        |

#### Parcel Boundary

| # | Parcel ID     | Municipality | School Dist | Full Name  | Location       |
|---|---------------|--------------|-------------|------------|----------------|
| 1 |               | STRABAN      | G           | -          | GOOD INTENT RD |
| 2 | 00X00-0000000 | STRABAN      | G           |            | GOOD INTENT RD |
| # | Deeded Ac     | Sale Date    | Sale Price  | Deed Ref   | Land Value     |
| 4 | 00.00         | 05/47/20000  | 4           |            | 47000          |
| 1 | 00.00         | 05/17/2006   | 1           |            | 47900          |
| 2 | 10.06         | 06/25/1999   | 1           |            | 8300           |
|   |               |              |             |            |                |
| # | Bidg Value    | Total Value  | C&G Status  | SQL Update | Area(acres)    |
| 1 | 42100         | 90000        | A           | 01/12/2018 | 80.48          |
| 2 | 12600         | 20900        | A           | 01/12/2018 | 10.16          |

Adams County, Pennsylvania